# Echo Measurement Utility (EMU)

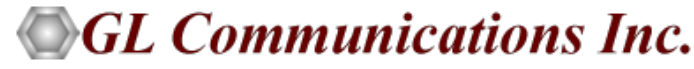

818 West Diamond Avenue - Third Floor, Gaithersburg, MD 20878 Phone: (301) 670-4784 Fax: (301) 670-9187 Email: <u>info@gl.com</u> Website: https://www.gl.com

#### **Basic Concept**

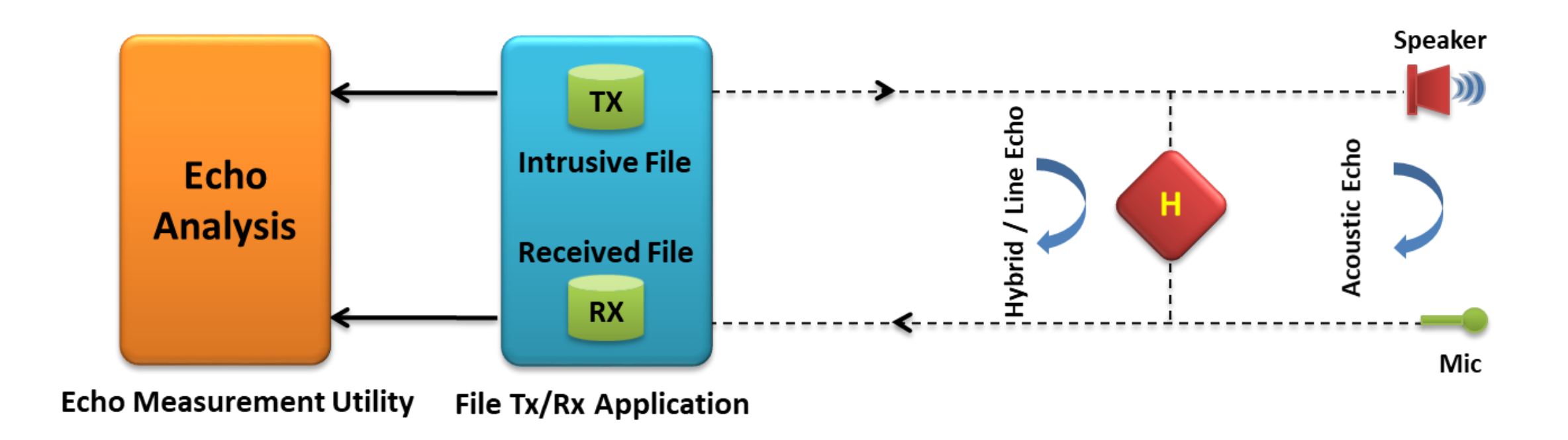

- GL's Echo Measurement Utility (EMU) software is an offline adjunct analysis application (under control of VQuad<sup>™</sup>) that compares the source and received files to determine echoes and delay of echoes
- EMU software assess sidetone, line, and acoustic echo and the corresponding delays

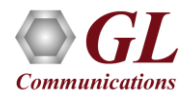

#### **Features**

- Detect Acoustic/Line (Hybrid) echoes and evaluate intermittent echoes
- Echo, Delay, and Voice Quality Analysis of Voice Calls in VoIP, TDM, 2Wire, and Mobile Networks
- Measures EPD in msec and ERL in dB
- Compares source and received files to detect echo (maximum of four instances)
- Supports Auto Method and Manual Method of operation
- Ability to automate the entire test process using VQuad<sup>™</sup> scripting; including sending the results to the central database for access via GL's WebViewer<sup>™</sup>
- EMU uses EMU Client software to automatically detect the incoming degraded voice files and send the measurements to database after analysis
- Graphically displays source signal, received signal, error signal, and adaptive filter coefficients
- Calculates adaptive filter coefficients and echo characteristics for the error signal

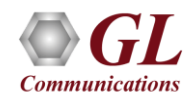

#### **User Interface**

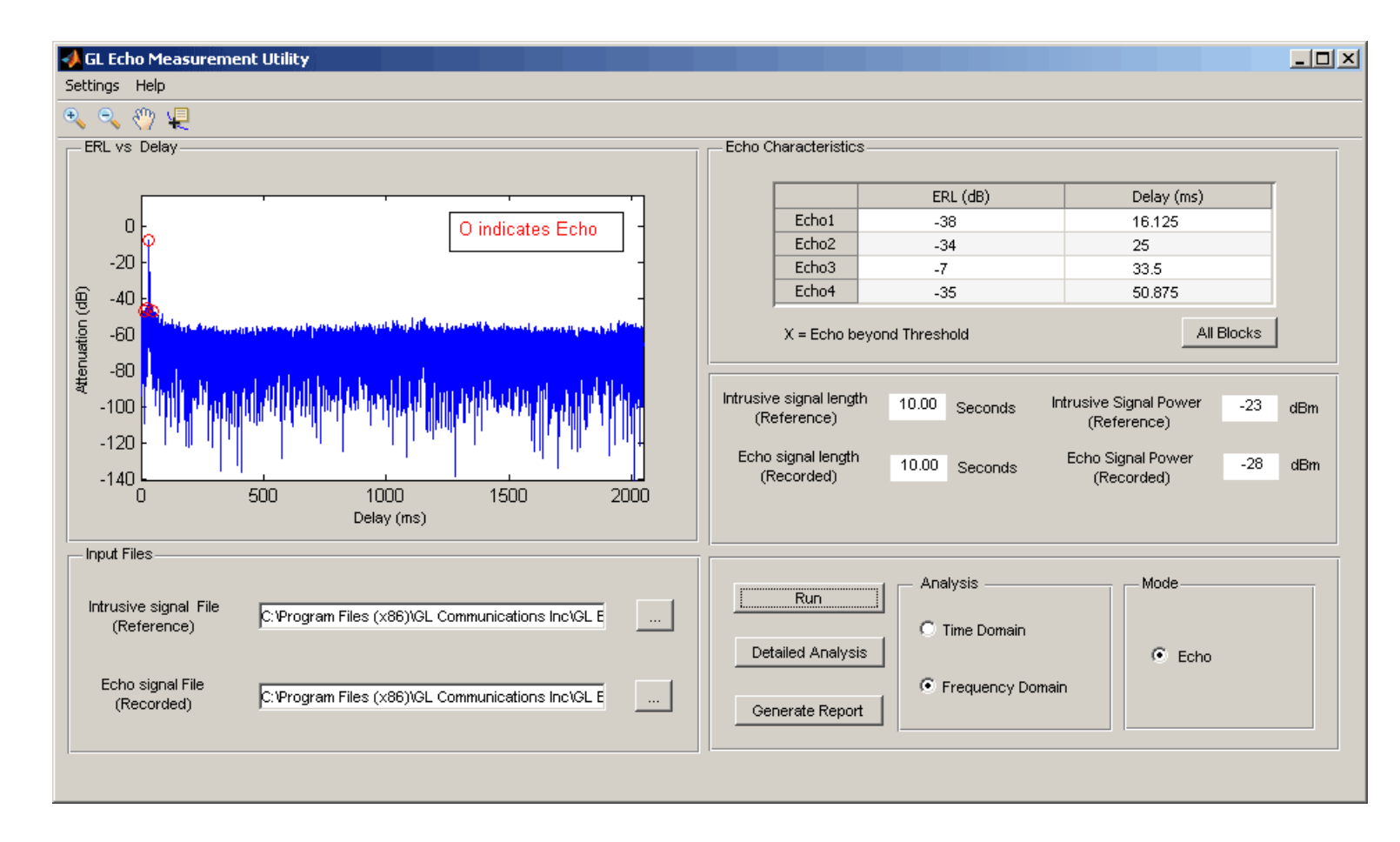

- Provides Delay and ERL measurements for all detected echoes, along with an 'ERL vs Delay' plot
- Includes signal graphs for source signal, received signal, error signal, and adaptive filter coefficients

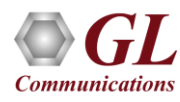

#### **Measurement Parameters**

| 📣 Settings                            |                       |                             |                                  |       | _ 🗆 🗙 |
|---------------------------------------|-----------------------|-----------------------------|----------------------------------|-------|-------|
| File                                  |                       |                             |                                  |       |       |
| Settings                              |                       |                             |                                  |       |       |
|                                       | Warning: Plea<br>char | se read the<br>iging the pa | e userguide, Before<br>arameters |       |       |
| Filter Coefficients Length            | 2                     | sec                         | ERL Threshold (yes / no)         | -60   | dBm   |
|                                       | ,,                    |                             |                                  |       |       |
| Step Size of Filter                   | 0.03                  |                             | Minimum single talk length       | 3     | sec   |
| Double talk Detector                  | 0                     | dB                          | Maximum single talk length       | 10    | sec   |
| miconola                              |                       |                             |                                  |       |       |
| Double talk Detector<br>Hangover Time | 80                    | msec                        | Sampling Rate                    | 8000  | Hz    |
| Esta-                                 |                       |                             |                                  |       |       |
| power window length                   | 0.5                   | sec                         | C Manual M                       | ethod |       |
| Single telk Threshold                 | 25                    | - Day                       | Auto Meti                        | hod   |       |
| Single taik mileshold                 | -33                   | abm                         |                                  |       |       |
|                                       |                       |                             |                                  |       |       |
|                                       |                       | Appl                        | У                                |       |       |

 Customizable parameters to control the EMU input and output includes - Filter Coefficients Length, Step Size, Double talk Detector Threshold, Double talk Detector Hangover Time, Echo power window length, Single talk Threshold, ERL threshold, Minimum Single talk length, Maximum Single talk length and Sampling rate

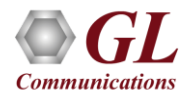

#### **Auto Method**

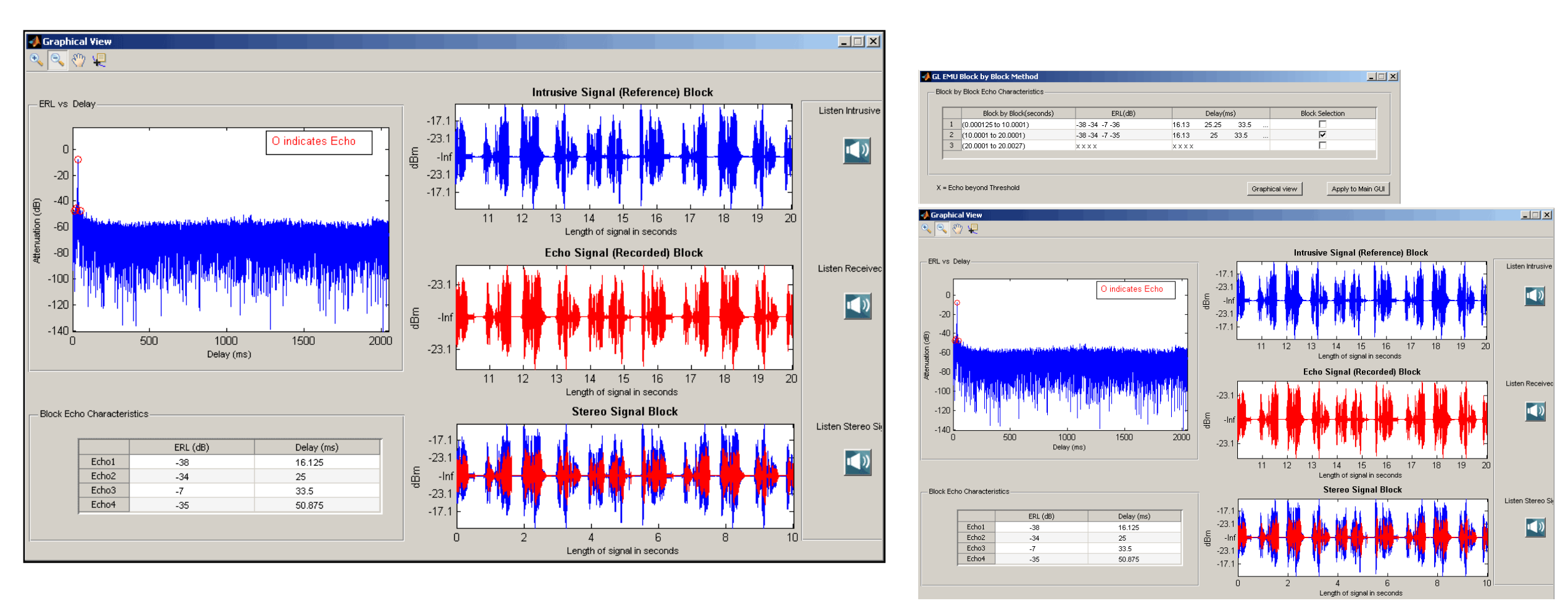

 The input files are analyzed and the echo characteristics are given as blocks (Blocks are divided based on time duration of input files and parameter settings)

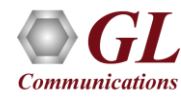

#### **Manual Method**

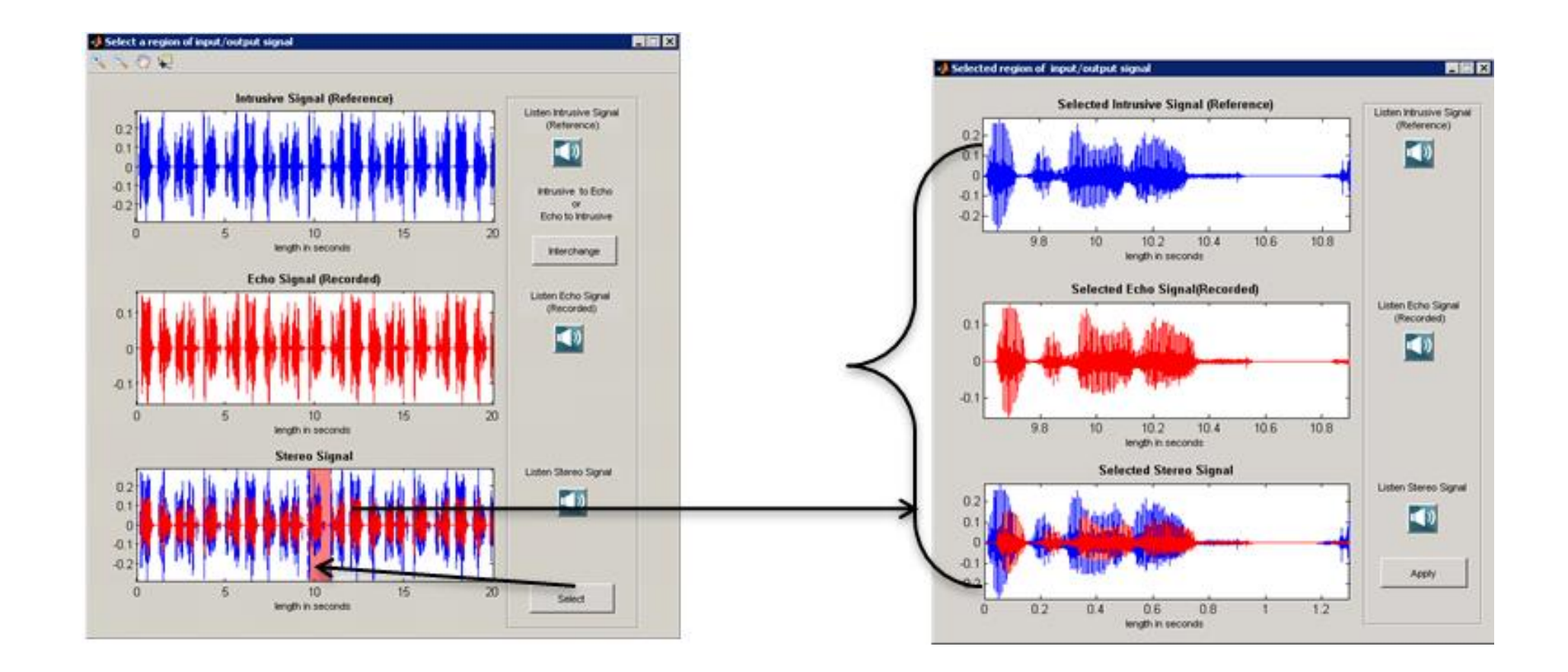

 After analyzing the input files, the users have to manually select a region of Input / Output stereo signal plot to obtain the echo characteristics results

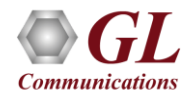

#### **Detailed Analysis**

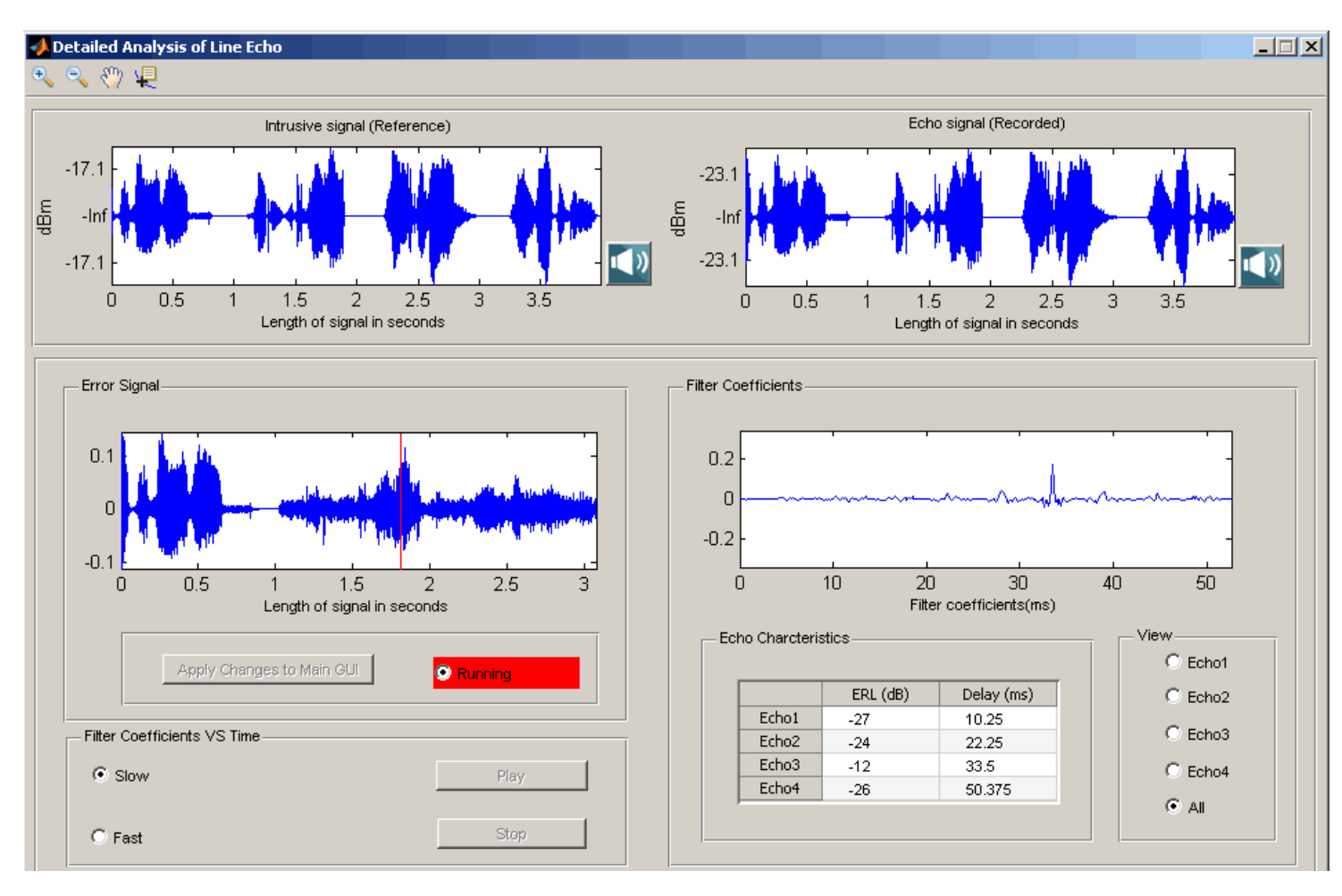

 Displays received signal (in dBm format), error signal (in seconds), calculates adaptive filter coefficients and provides up to 4 echo characteristics

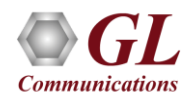

#### Results

#### **Echo Measurement Results**

| _  |         |                                       |            |              |              |              |              |              |                                 |               |           |           |           |            | -   |       | 2011_1_21_15_2.xls [                                                                                            | Compatibility Mode] - Microsoft Exc                                        |
|----|---------|---------------------------------------|------------|--------------|--------------|--------------|--------------|--------------|---------------------------------|---------------|-----------|-----------|-----------|------------|-----|-------|----------------------------------------------------------------------------------------------------|----------------------------------------------------------------------------|
| 6  | 10      |                                       |            |              | 2011_        | 1_21_15_2.x  | Is [Compatil | bility Mode] | <ul> <li>Microsoft 8</li> </ul> | Excel         |           |           |           | >          | c   |       | Iome Insert Page 12 Formul                                                                                      | Data Review View Develo AS                                                 |
| 1  | Э н     | ome Insert                            | Page Li    | ayout F      | ormulas      | Data P       | Review 1     | View D       | eveloper                        | ASAP Utilitie | 15        |           |           | _ = ×      |     |       |                                                                                                    |                                                                            |
|    | 17 . 0  | · · · · · · · · · · · · · · · · · · · | 读書品        | 24           | ! 🔲 = =      | Calibri      | - 11         | * A* A*      | ÷                               |               |           |           |           |            |     |       | (** • • • • • • • • • • • • • • • • • •                                                                         | 😒 当 ! 🚍 = Calibri                                                          |
|    | P       | 10 •                                  | . (a       | fx           |              |              |              |              |                                 |               |           |           |           | 1          | 5   |       | A1 •                                                                                                    | $f_{x}$                                                                    |
|    |         | R                                     | C          | D            | E            | E            | 6            | н            | 1                               | 1             |           |           | м         | N          |     |       | B C D                                                                                                    | E F G                                                                      |
| 1  | OPERA   | TOR INFORM                            | ATION      | U            | 6            | F            | 0            | n            |                                 |               | n         |           | m         |            |     | 1     | F                                                                                                    | RI (rB) VS Delay(ms)                                                       |
| 2  | Name    | Liser's Na                            | me         |              |              |              |              |              |                                 |               |           |           |           |            |     | 2     | -20 6                                                                                                    |                                                                            |
| 2  | IOB TH  | le Test Engli                         | heer       |              |              |              |              |              |                                 |               |           |           |           |            |     | 3     | φ                                                                                                    | O indicates Eck                                                            |
| 4  | IOB ID  | 21-Jan-20                             | 11 and Rur | n # Line Fo  | tho Mode     |              |              |              |                                 |               |           |           |           |            |     | 4     |                                                                                                    |                                                                            |
| 5  | Liser N | ote 2 wire to                         | mohile me  | asureme      | nte          |              |              |              |                                 |               |           |           |           |            |     | 5     | -40-                                                                                                    |                                                                            |
| 6  | O Jerri | ore z mire to                         | income ma  | and an entre |              |              |              |              |                                 |               |           |           |           |            |     | 6     |                                                                                                    |                                                                            |
| 7  |         |                                       |            |              |              |              |              |              |                                 |               |           |           |           |            |     | 7     | 4.03-                                                                                                    |                                                                            |
| 8  | FILE IN | FORMATION                             |            |              |              |              |              |              |                                 |               |           |           |           |            |     | 8     | ~~~                                                                                                    |                                                                            |
| 9  | Intrusi | ve IE:\Progra                         | m Files\G  | Commun       | ications Inc | Echo Me      | asuremen     | t Tool\intr  | usive file                      | Acoustic      | fem 10sec | ocm       |           |            |     | 9     | - Lu <mark>la</mark>                                                                                            |                                                                            |
| 10 | Receiv  | edFE:\Progra                          | m Files\G  | Commun       | ications Inc | LEcho Me     | asuremen     | t Tool\Rec   | eived file                      | s\Examples    | 2wire to  | mobile\2v | w mob fee | m.PCM      |     | 10    | 80 <b>- 10 10 10 10 10 10 10 10 10</b> 10 10 10 10 10 10 10 10 10 10 10 10 10                                   | n cantalita i di di                                                        |
| 11 | Error   | Frror disc                            | lav        |              |              |              |              |              |                                 |               |           |           |           |            |     | 11    |                                                                                                    | والربان وكروا ويروك الأواريك والأوارين والمتعاد التكري                     |
| 12 | Filtero | oef Filtercoel                        | f display  |              |              |              |              |              |                                 |               |           |           |           |            |     | 12    | 100                                                                                                    |                                                                            |
| 13 | FRL VS  | De FRLVS De                           | lav plot   |              |              |              |              |              |                                 |               |           |           |           |            |     | 13    |                                                                                                    | le de la face de la face de la contra d                                    |
| 14 |         |                                       |            |              |              |              |              |              |                                 |               |           |           |           |            |     | 14    | , AND , AND , AND , AND , AND , AND , AND , AND , AND , AND , AND , AND , AND , AND , AND , AND , AND , AND , A | AN "NUM HANNAN KANAN WALAM                                                 |
| 15 | ECHO (  | HARACTERIS                            | TICS       |              |              |              |              |              |                                 |               |           |           |           |            |     | 15    | -120                                                                                                    | (97)   0  1-1-147)  0  4-140  0  4-17 <sup>+</sup> 8-19 <sup>+1</sup> 9-19 |
| 16 | Total n | o o Attenuati                         | Delav(ms   | 6            |              |              |              |              |                                 |               |           |           |           |            |     | 16    |                                                                                                    | 1    1   1   1    <b>  </b>    1    1    1                                 |
| 17 | Echo1   | -21                                   | 26.25      | 5            |              |              |              |              |                                 |               |           |           |           |            |     | 17    | 140                                                                                                    | an an the first state of the first                                         |
| 18 | Echo2   |                                       |            |              |              |              |              |              |                                 |               |           |           |           |            |     | 18    | -140                                                                                                    |                                                                            |
| 19 | Echo3   |                                       |            |              |              |              |              |              |                                 |               |           |           |           |            |     | 19    | 0 0.05 0.1 0.15                                                                                                 | 0.2 0.25 0.3 0.35 0.4                                                      |
| 20 | Echo4   |                                       |            |              |              |              |              |              |                                 |               |           |           |           |            |     | 20    |                                                                                                    | · <b>-··</b> ·                                                             |
| 14 |         | ERL_VS_Delay                          | Error Filt | tercoeff /   | Intrusive_Re | eceived_File | Result       | 12/          | 14                              |               |           |           |           | <b>F</b> 1 |     |       | ERL VS Delay Error Filt                                                                                         | ercoeff Intri 4                                                            |
| Re | ady 🗶   |                                       |            |              |              |              |              |              |                                 |               |           | 100% (=)  |           | . 🕀        | d . | Ready | 2                                                                                                    | <b>田口田</b> 85% (中)                                                         |
| _  |         |                                       |            |              |              |              |              |              |                                 |               |           |           |           |            | - , |       |                                                                                                    |                                                                            |

Generated "Result" spread sheet includes operator information, file information, echo characteristics, and snapshots of all the ٠ signal graphs

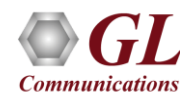

#### **Delay vs ERL Results**

| Formul | Data | Review | View | Develo | ASAP U | 🧐

0.15 0.2 0.25 0.3 0.35 0.4 0.45 0.5

\_ = X

Ð

- 11

н

## **Testing Scenarios**

- EMU in Line (Hybrid) Echo Mode of Operation
  - Two wire Two wire Setup
  - Two wire Mobile Setup
  - Two wire (direct to gateway) to VoIP Phone Setup
  - Two wire (through T1 E1 Switch) to VoIP phone setup
  - ➤ Two wire (through T1 E1 Switch) to VQuad<sup>™</sup> software (Ethernet Interface) Setup
  - ➤ Two wire (direct to gateway) to VQuad<sup>™</sup> software (Ethernet Interface) Setup
  - Mobile phone to Mobile phone Setup
  - Mobile phone to VoIP phone Setup
  - ➤ VQuad<sup>™</sup> (Ethernet Interface) to IP PBX to two-wire Setup
  - VoIP phone to IP PBX to Two-wire Setup
- EMU in Acoustic Echo Mode of Operation

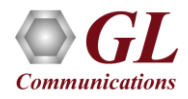

## Two wire – Two wire Setup

#### EMU in Line (Hybrid) Mode of Operation

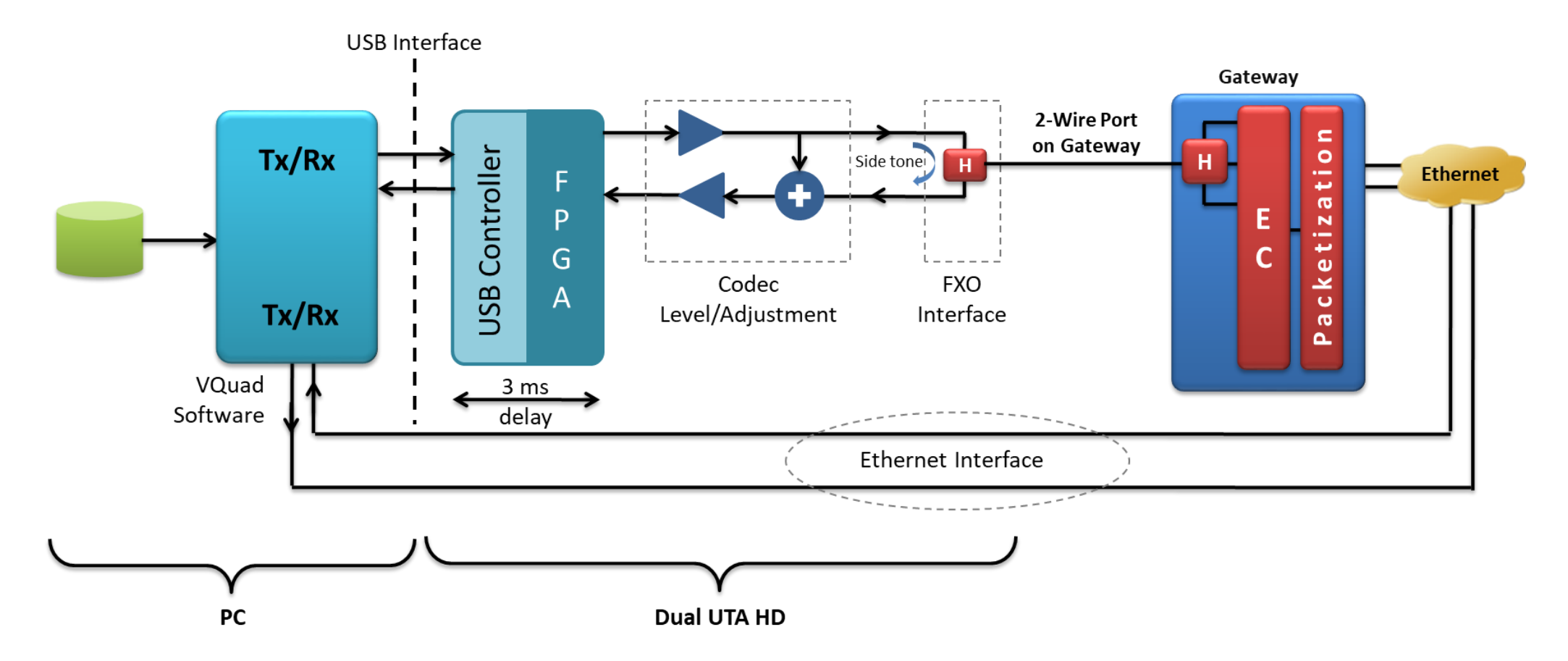

• As depicted in the above picture, a call is placed from one port of RJ11 to other port of RJ11 through an outside Central Office due to hybrid circuitry in the overall path, echo exists as side-tone and line (hybrid) echo

## Two-Wire – Mobile Setup

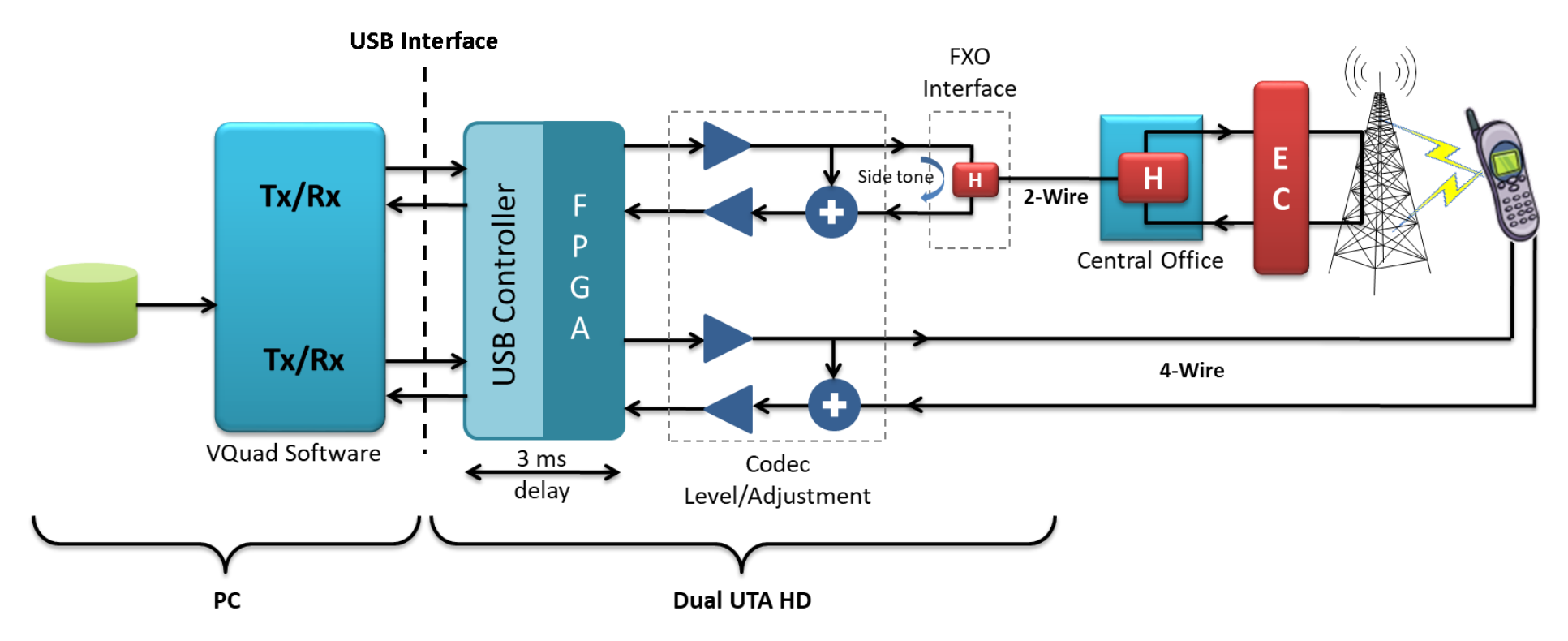

- Call is placed from one port of RJ11 to a mobile where the connection path is shown above. Echo cancellers exist in the twowire to mobile path between central office to base station
- Intrusive file sent from Port of RJ11 (2-wire) to mobile The one echo, which can be seen in this setup, is the side-tone as shown at 2-wire connection
- Intrusive file sent from mobile to Port of RJ11 (2-wire) There will be no side tone with mobile connection, but there could be line (hybrid) echo depending on the EC performance / existence

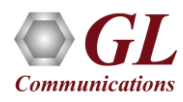

## Two-Wire (Direct to Gateway) -VoIP Phone Setup

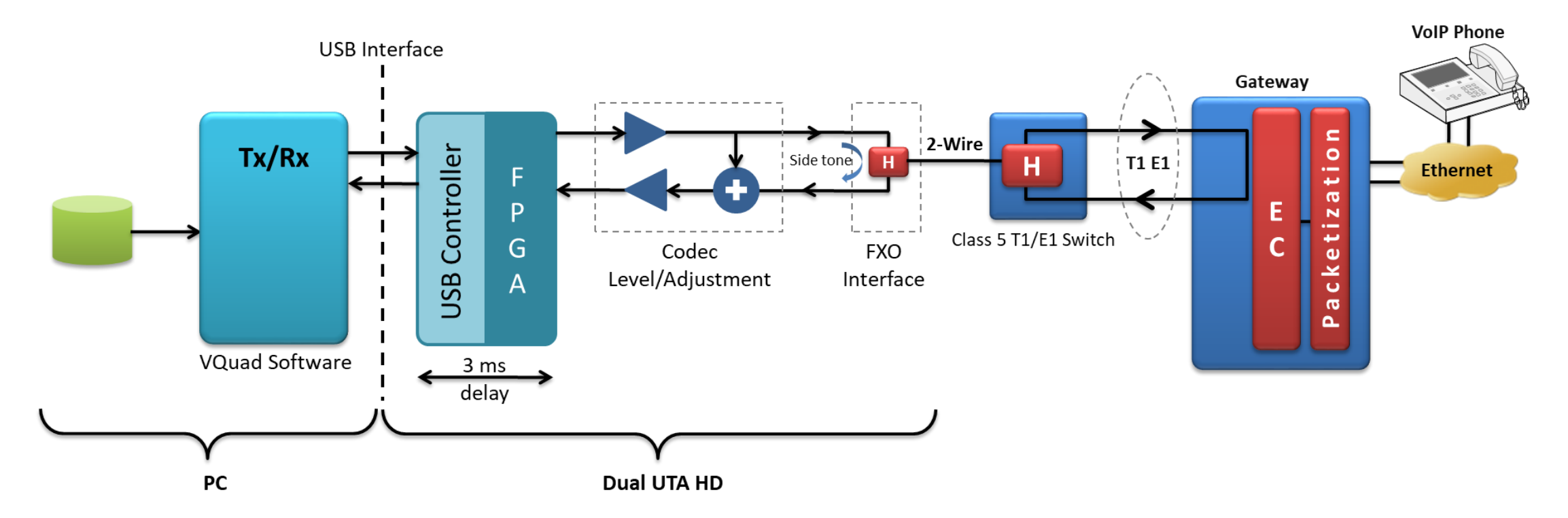

- Call is placed from one port of RJ11 to VoIP phone through the gateway and Ethernet network. Based on the configuration of echo canceller (EC) in the gateway, which can be enabled or disabled, echo exists at the VoIP phone. At the PC / Dual UTA there will be side-tone
- Intrusive file sent from Port of RJ11 (2-wire) to VoIP phone The one echo, which can be seen in this setup with Echo Canceller setting enabled, is the side-tone as shown at 2-wire connection

## Two-Wire (through T1 E1 Switch) to VoIP Hybrid Echo Measurement

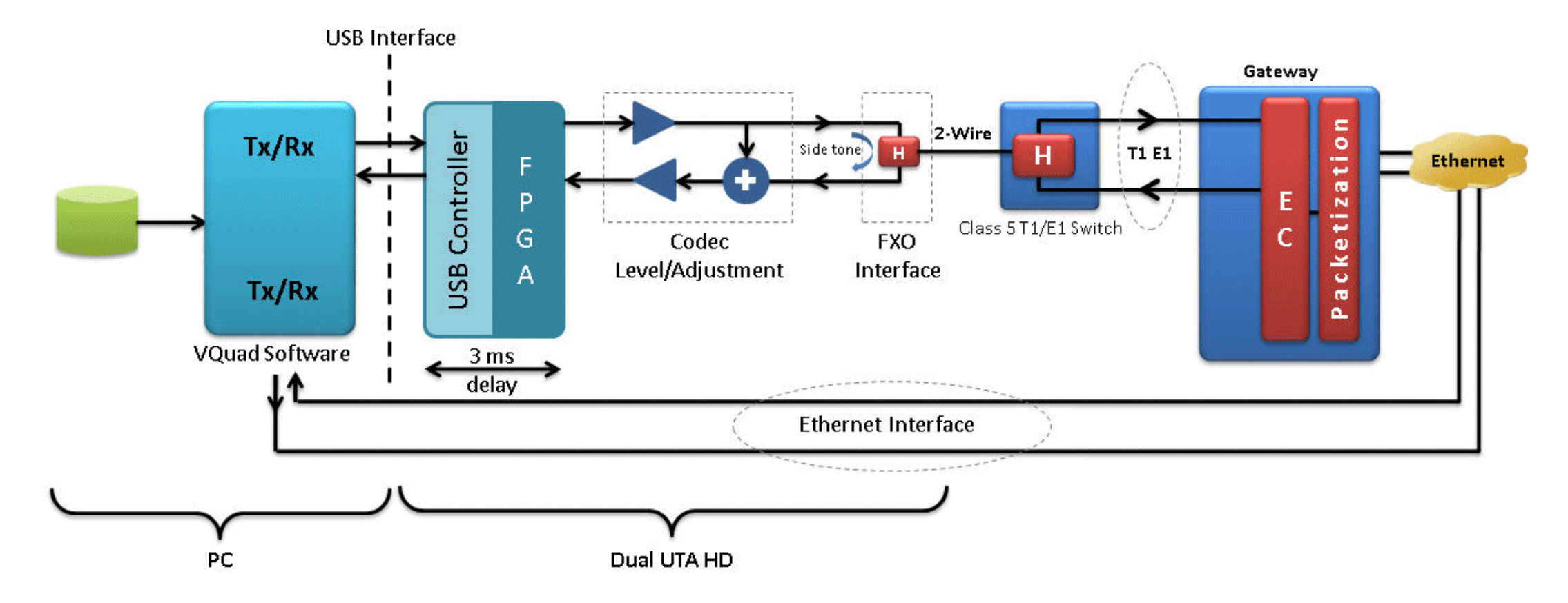

- Call is placed from one port of RJ11 to VoIP phone through the Class 5 T1 E1 Switch, Gateway and Ethernet network
- Echo cancellers exist in the two-wire to VoIP phone path as part of the gateway. The one echo, which can be seen in this setup, is the side-tone at the PC / Dual UTA. The VoIP phone may experience echo depending on the EC performance

## Two-Wire (through T1 E1 Switch) to VQuad™ Software (Ethernet Interface) Setup

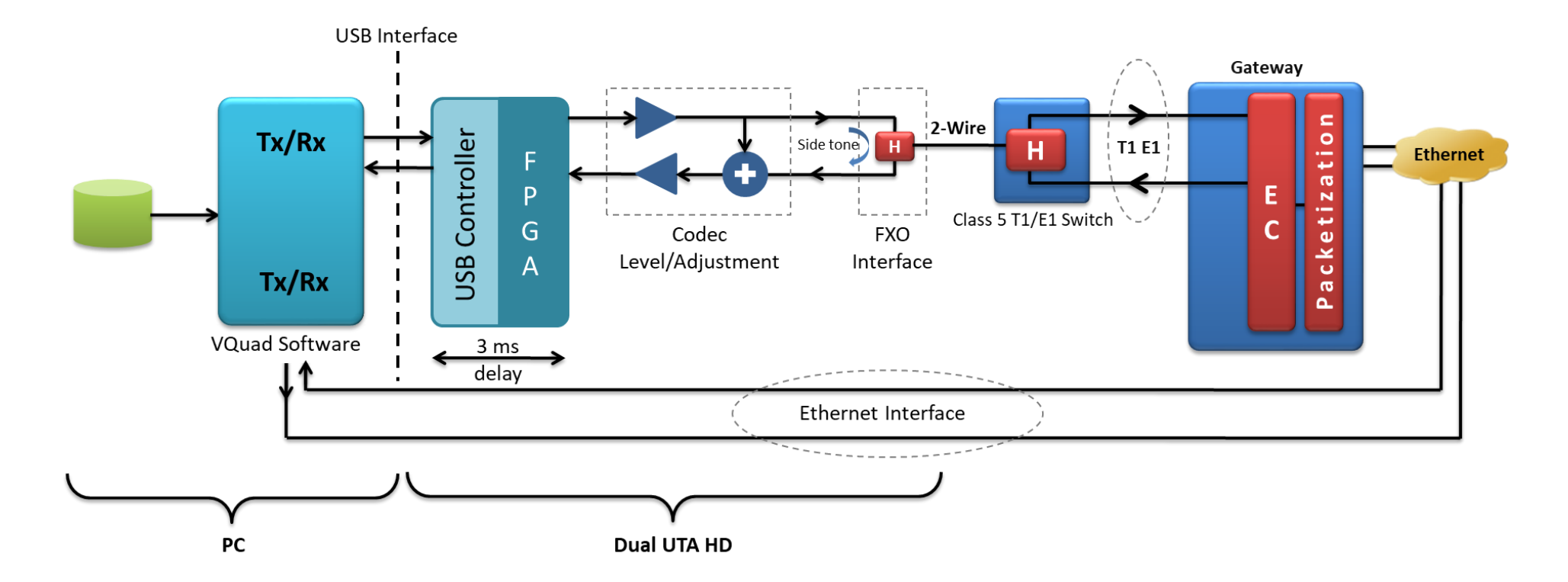

- Call is placed from one port of RJ11 to Ethernet interface of VQuad<sup>™</sup> software through the T1 E1 Switch, Gateway and Ethernet network. Echo cancellers exist in the two-wire to Ethernet interface of VQuad<sup>™</sup> software path between T1 E1 Switch
- The one echo, which can be seen in this setup, is the side-tone. On the VoIP side, there may be echo based on the performance of the EC

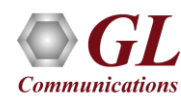

## Two-Wire (Direct to Gateway) to VQuad<sup>™</sup> Software (Ethernet Interface) Setup

EMU in Line (Hybrid) Mode of Operation

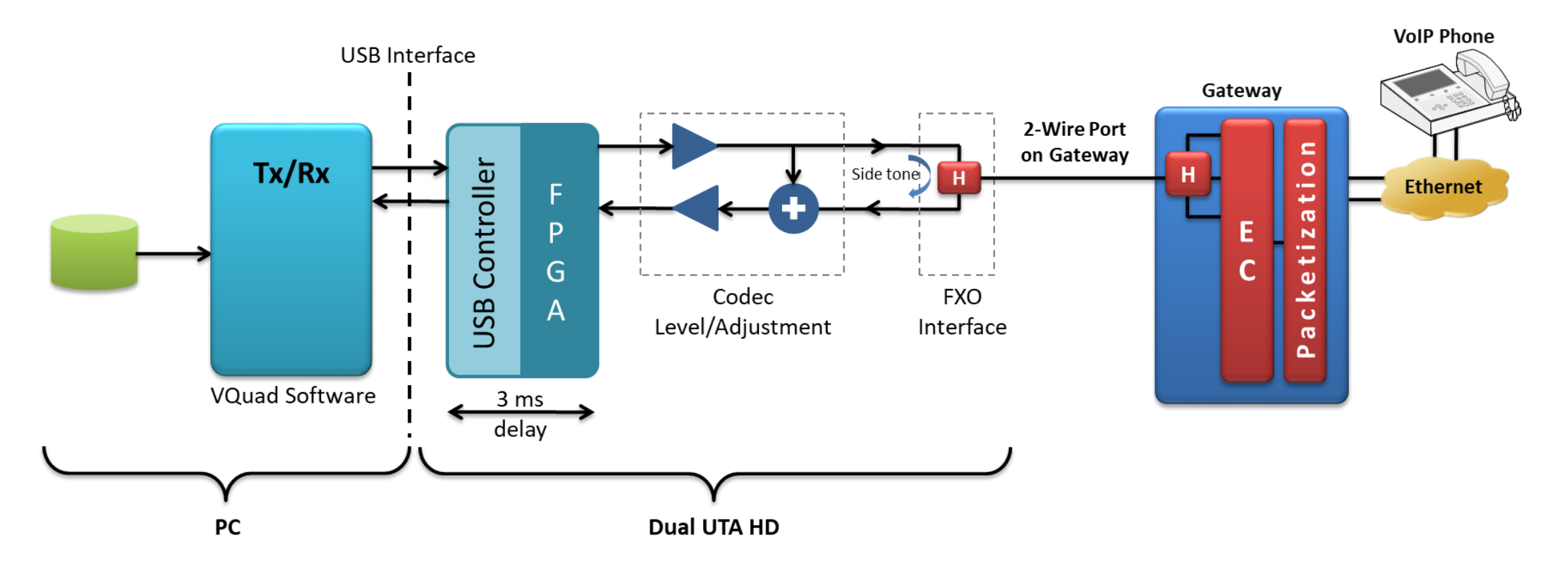

- Call is placed from one port of RJ11 to Ethernet interface of VQuad<sup>™</sup> software through the gateway and Ethernet network
- Echo canceller exists in the overall path in Ethernet interface and in gateway based on the configuration. Side-tone exists at the 2Wire and may exist at the VoIP connection depending on the performance of the EC

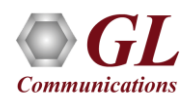

## Mobile Phone to Mobile Phone Setup

#### EMU in Line (Hybrid) Mode of Operation

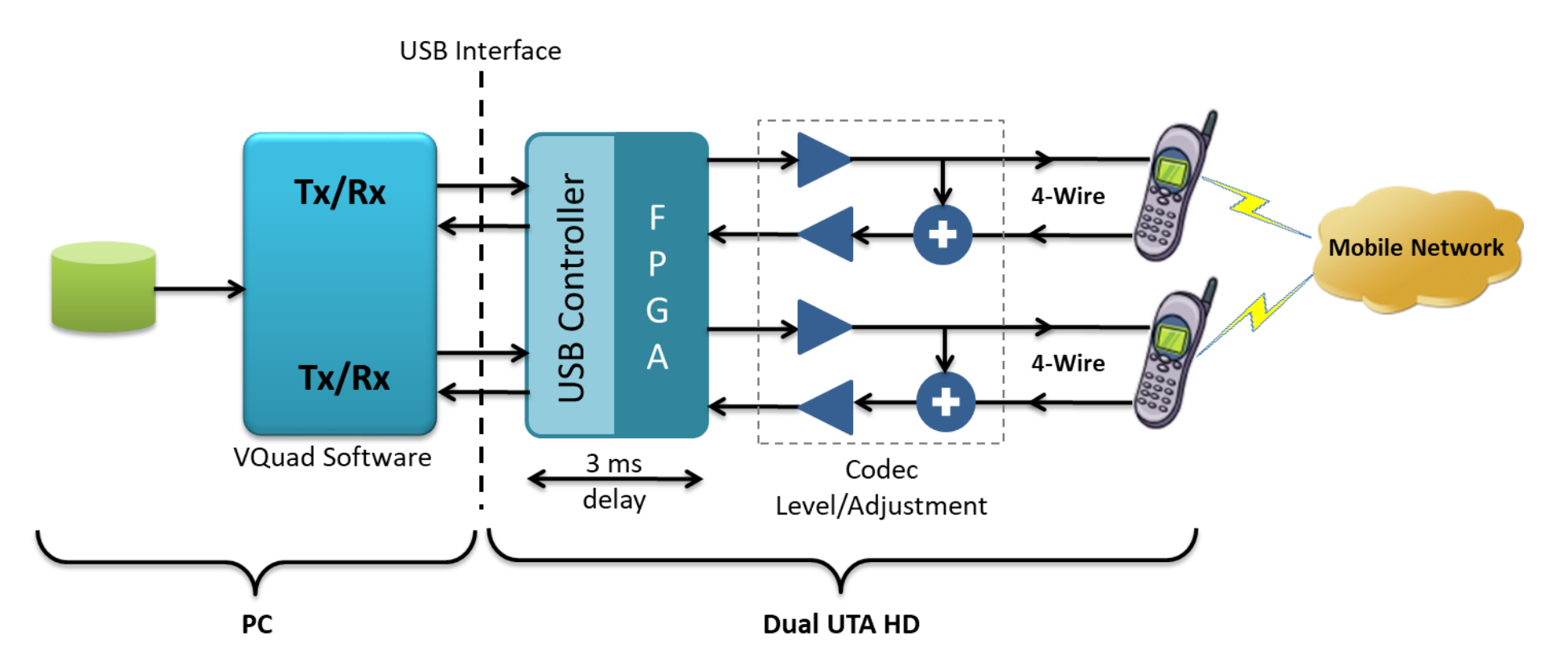

- Call is placed from near-end mobile phone (4 wire analog) to far-end mobile phone (4 wire analog). Generally, there are
  no ECs in mobile-to-mobile connections
- There are no side-tone also as mobile is connected in headset mode

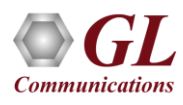

## Mobile Phone to VoIP Phone Setup

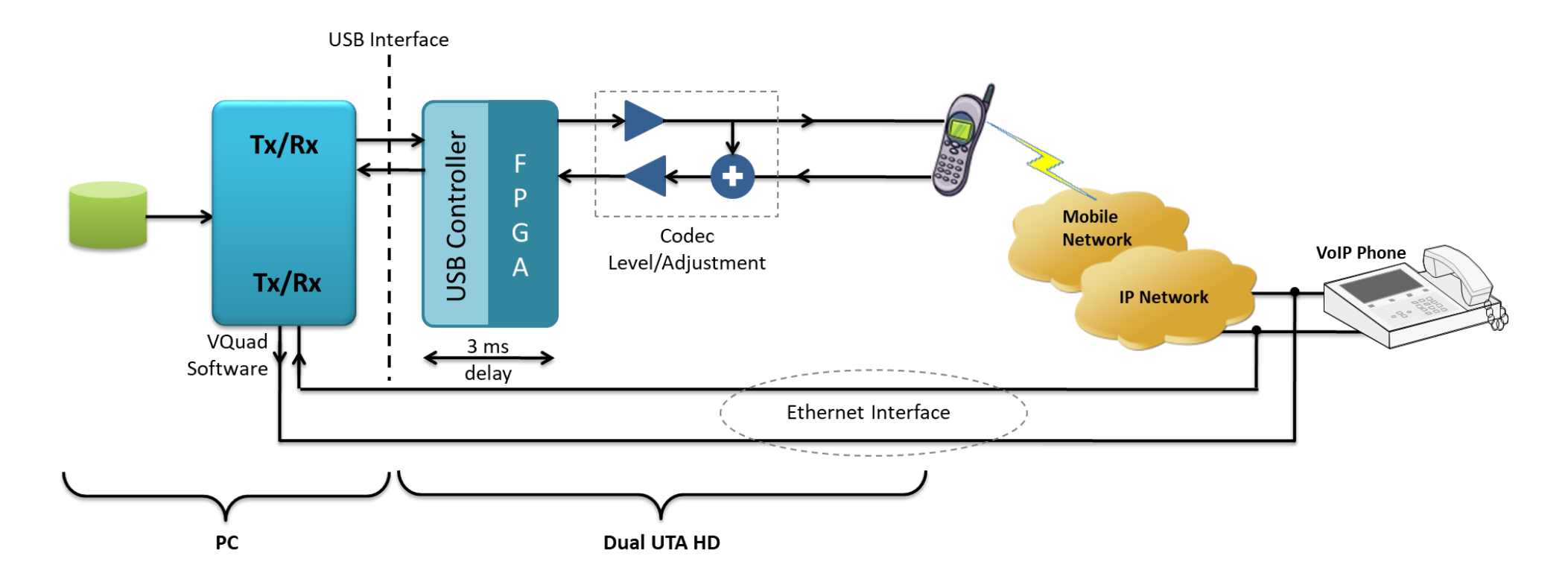

Call is placed from near-end mobile phone (4 – wire analog) to Ethernet interface of the other port via VoIP phone or vice versa.

- Intrusive file sent from Mobile to VoIP phone or VQuad<sup>™</sup> (Ethernet Interface) Echo cancellers exist in the mobile network. There is no side-tone as mobile is connected in headset mode
- Intrusive file sent from VoIP phone or VQuad<sup>™</sup> (Ethernet Interface) to Mobile Echo cancellers exist in overall path. The one echo, which can be seen in this setup, is the side-tone at the VoIP phone

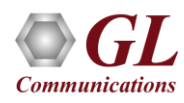

## VQuad<sup>™</sup> (Ethernet Interface) to IP PBX to Two-Wire Setup

#### EMU in Line (Hybrid) Mode of Operation

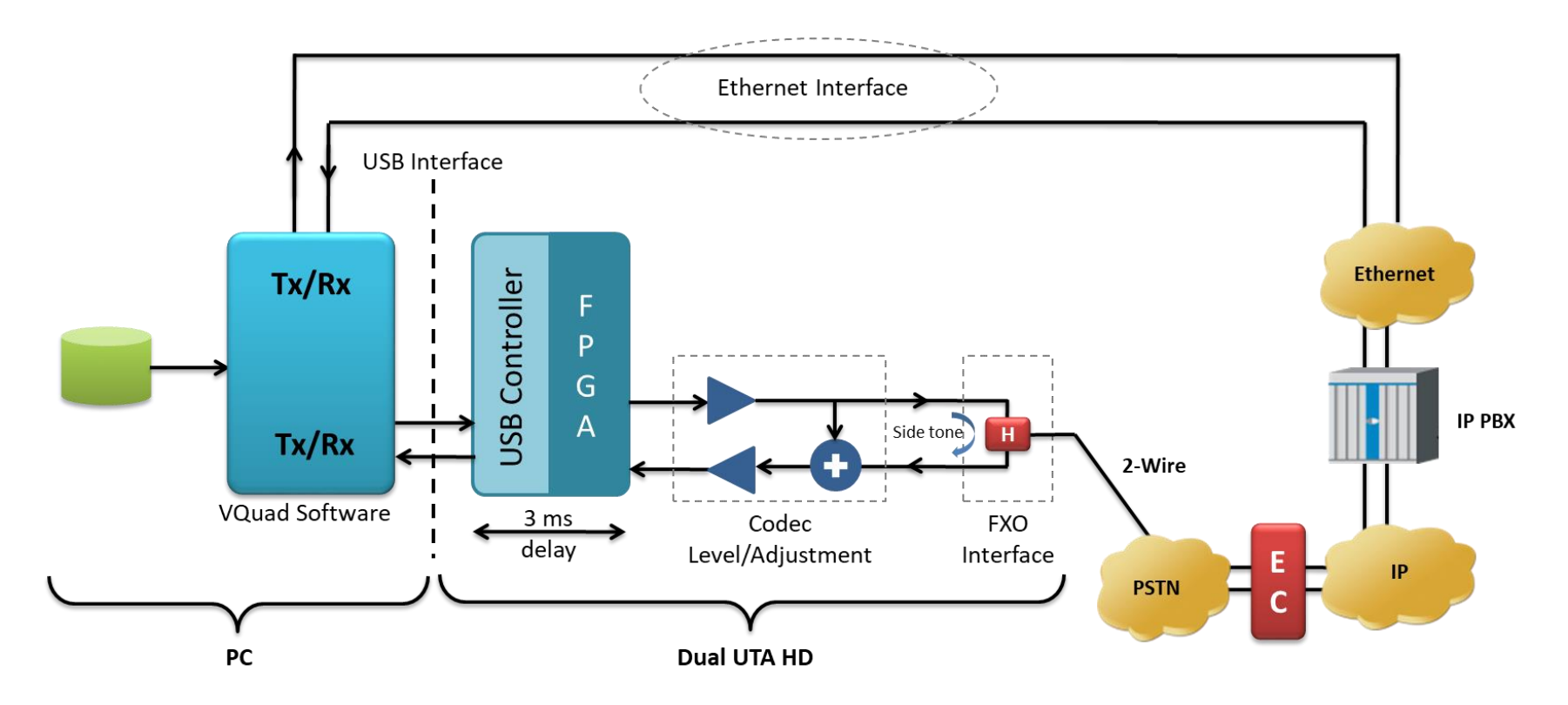

Call is placed from one port of RJ11 to Ethernet interface of VQuad<sup>™</sup> software through IP PBX exchange, Ethernet network or vice-versa.

Intrusive file sent from VQuad<sup>™</sup> (Ethernet Interface) to Port of RJ11 (2-wire) - Echo cancellers exist in overall path; there is no side-tone across VQuad<sup>™</sup> (Ethernet Interface), but there could be echo based on performance of EC

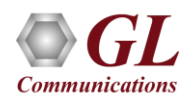

## **VoIP Phone to IP PBX to Two-Wire Setup**

#### EMU in Line (Hybrid) Mode of Operation

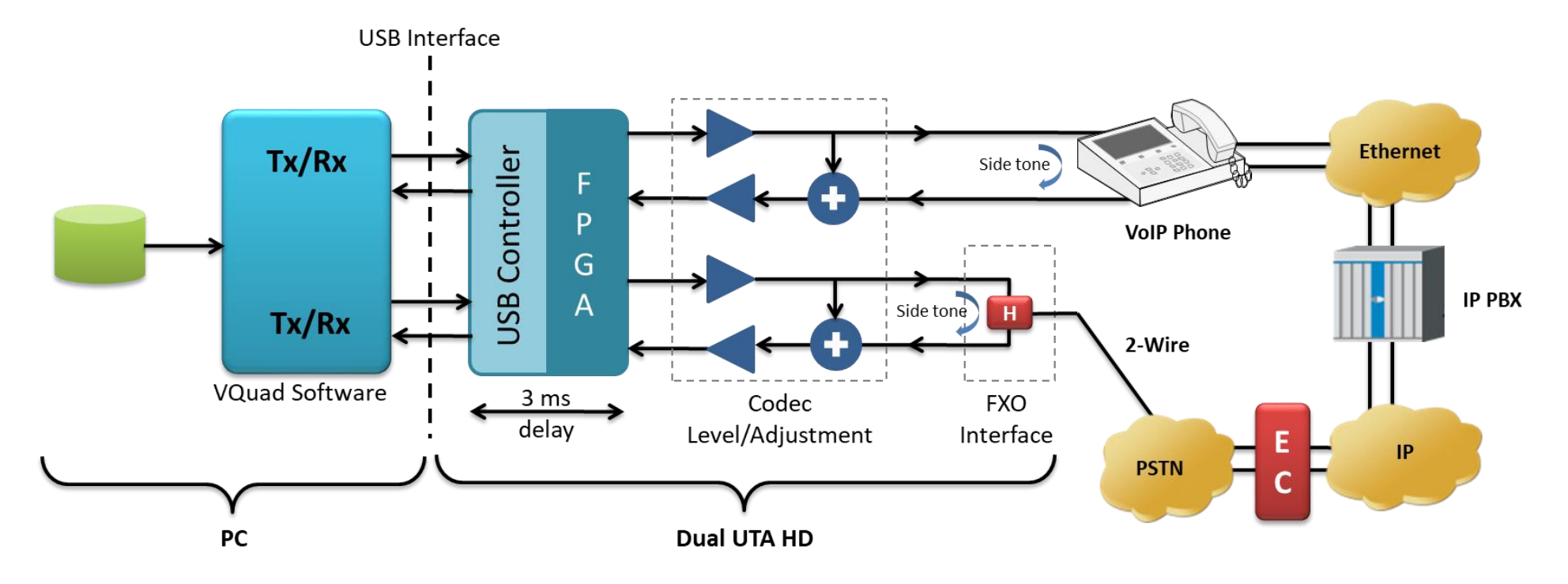

- Call is placed from one port of RJ11 to VoIP phone through IP PBX exchange, Ethernet network or vice-versa
- Intrusive file sent from VoIP phone to RJ11 (2-wire) port Echo cancellers exist in overall path
- The one echo, which can be seen in this setup, is the side-tone as shown across the VoIP phone

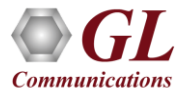

## EMU in Acoustic Echo Mode of Operation

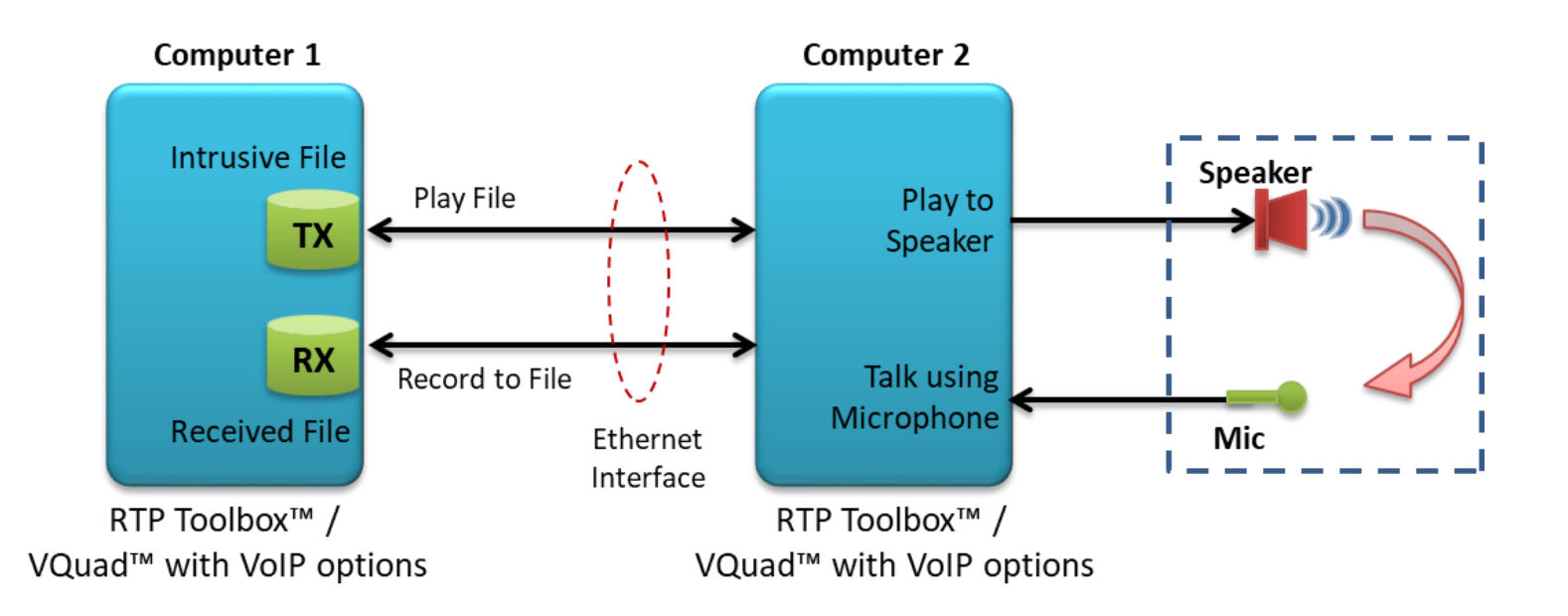

- Call is being generated from RTP ToolBox™ (or VQuad™ VoIP SIP Soft phone) of computer 1 to computer 2. The configuration
  at computer 2 is such that the file received at computer 2 is played to the speaker and the audio is sent back to source using the
  microphone
- The intrusive and the received files at computer 1 are compared for echo measurement
- The path of acoustic echo is depicted in dotted lines, which is the leak between the speaker and mic of computer 2

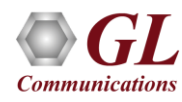

### **EMU with GL Tools**

The EMU requires only two files to function – the 'sent' file and simultaneously recorded 'received' file. Any tool that achieves this can be used with EMU. GL offers various emulation and capture tools that are compatible with the EMU:

- For VoIP: VQuad<sup>™</sup> or RTP Toolbox<sup>™</sup>
- For Mobile Phones: VQuad<sup>™</sup> with Dual UTA HD
- For TDM: VQuad<sup>™</sup> with USB T1 E1 unit, or tProbe<sup>™</sup> T1 E1 unit alone, or USB T1 E1 unit alone, Universal T1 E1 Card alone
- For 2Wire: VQuad<sup>™</sup> with Dual UTA
- For 4Wire: VQuad<sup>™</sup> with Dual UTA

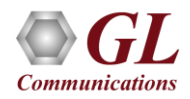

## EMU with VQuad<sup>™</sup> and Dual UTA HD

EMU with VQuad<sup>™</sup> software

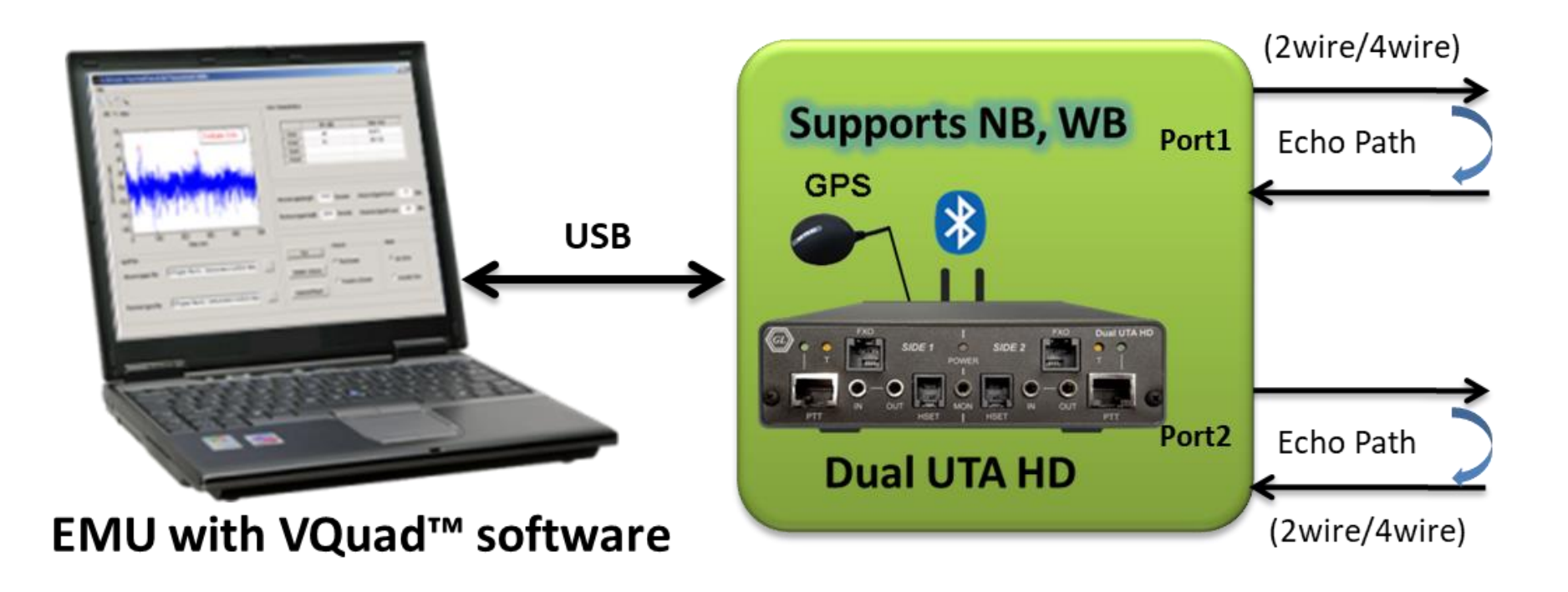

VQuad<sup>™</sup> software along with the Dual UTA HD hardware supports transmitting and receiving files across the following interfaces:
 RJ11 2-wire analog, 3.5 mm jack for mobile headset connection, Handset phones and balanced I/O for VoIP soft phones

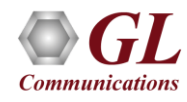

#### EMU with GL's Intrusive RTP ToolBox<sup>™</sup> Tool

EMU with RTP Toolbox<sup>™</sup> Tool

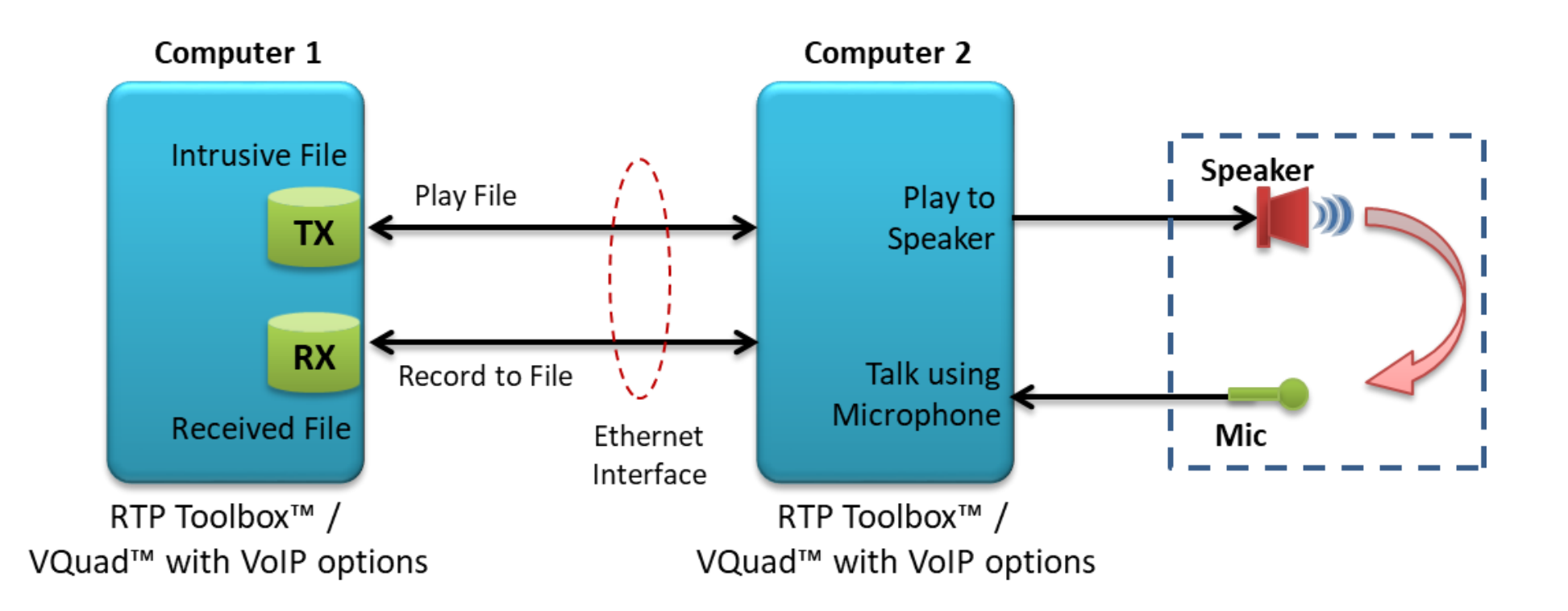

• GL's RTP Toolbox<sup>™</sup> or VQuad<sup>™</sup> with VoIP option can be used with EMU to assess line or acoustic echo

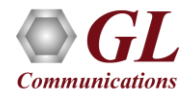

### EMU with GL's Intrusive T1 E1 Analyzers

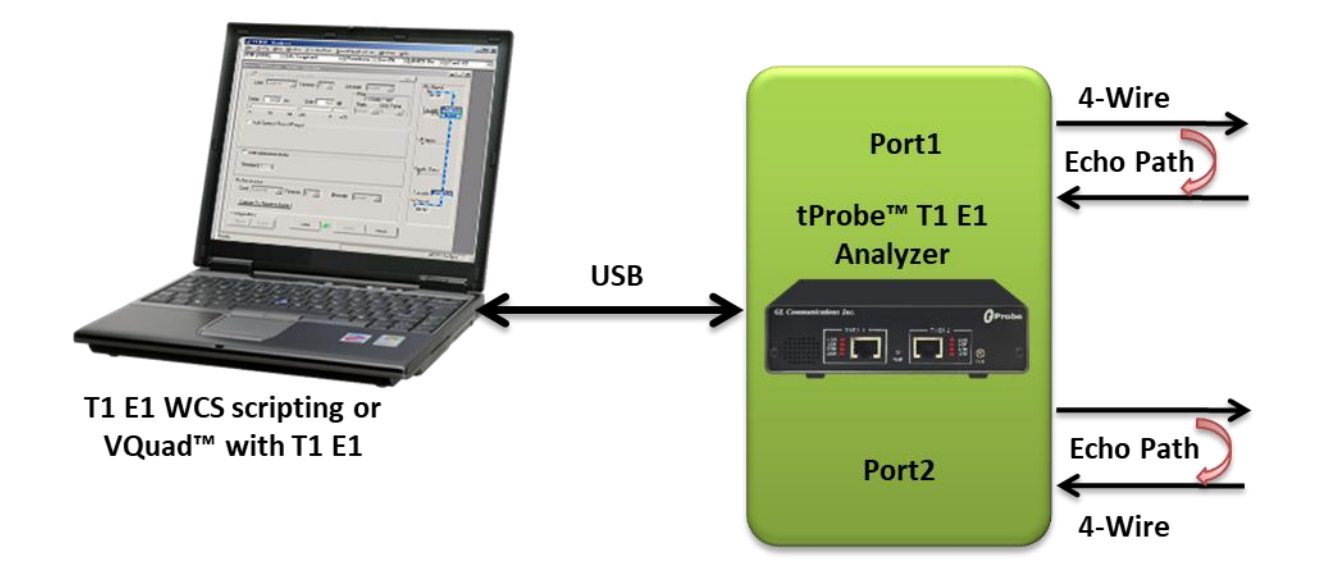

- GL's T1 E1 Analysis application (requires hardware) is used with EMU to detect possible echoes through a T1 E1 channel
- Through T1 E1 WCS scripting or VQuad<sup>™</sup> with T1 E1 option it is possible to automate the entire testing process including sending and receiving files
- The intrusive files and the received files are fed as input to EMU for further analysis

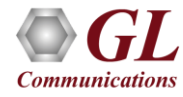

#### **EMU Client**

| 🙉 GL Echo Measu                                                                                                    | ement Utility(TM) Client                                                                                                    |                                                                                                    |
|----------------------------------------------------------------------------------------------------|----------------------------------------------------------------------------------------------------|----------------------------------------------------------------------------------------------------|
| About                                                                                                    |                                                                                                    |                                                                                                    |
| Central DB IP: 192                                                                                                    | .168.1.112                                                                                                    | Disconnect                                                                                                    |
| Timestamp                                                                                                    | Events                                                                                                    | ▲                                                                                                    |
| 04/12/2011 15:<br>04/12/2011 15:<br>04/12/2011 15:<br>04/12/2011 15:<br>04/12/2011 15:<br>04/12/2011 15:<br>04/12/2011 15:<br>04/12/2011 15:<br>04/12/2011 15: | Load Reference Files from EMUClient.ini<br>R01=C:\Program Files\GL Communications Inc'<br>R03=C:\Program Files\GL Communications Inc'<br>R04=C:\Program Files\GL Communications Inc'<br>R05=C:\Program Files\GL Communications Inc'<br>R06=C:\Program Files\GL Communications Inc'<br>R0111_fem2_20110302143237_L_FX0T0FX0<br>Reference_file=C:\Program Files\GL Communicat<br>ERL=-3 -12 -13 -26; Delay=0.375 3.250 11.625 | AGL Echo Meas<br>AGL Echo Meas<br>AGL Echo Meas<br>AGL Echo Meas<br>AGL Echo Meas<br>AGL Echo Meas<br>_F2_20110316<br>tions Inc\GL Ec<br>_29.875 |
| •                                                                                                    |                                                                                                    | ▶                                                                                                    |
| EMU Result Count                                                                                                    | 4                                                                                                    | Clear Events                                                                                                    |
| Source Folder: jesto                                                                                                    | I Communications Inc Val Echo Measurement Utili                                                                                                    | (y/degraded                                                                                                    |
| File Uptions                                                                                                    |                                                                                                    |                                                                                                    |
| File Type: *.pcr                                                                                                    | n 🔽                                                                                                    |                                                                                                    |
| C Auto-delete th                                                                                                    | e degraded file after measurement                                                                                                    |                                                                                                    |
| C Save degrade                                                                                                    | d files to the inventory directory after measurement.                                                                                                    |                                                                                                    |
| C Save failed de                                                                                                    | graded files to the inventory directory after measure                                                                                                    | ement                                                                                                    |
| Inventory Folder                                                                                                    |                                                                                                    | <b>F</b>                                                                                                    |
|                                                                                                    | Start Stop                                                                                                    |                                                                                                    |

- EMU Client automatically initiates the Echo measurements on arrival of degraded voice files
- It remotely connects to Central Database and sends the EMU results, which is then observed in VQT WebViewer™

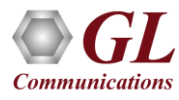

#### **EMU Results in WebViewer™**

|                           | <b>G</b> GL (                                                                            | <b>Comm</b><br>mication Product | unic<br>s and Cor       | c <i>ations</i>                           | In                   | С.                     |                      |                        |                      |                        | ł                    | Quad N                 | VebViewer - Real Tim | e Monitoring System, Version 2 |
|---------------------------|------------------------------------------------------------------------------------------|---------------------------------|-------------------------|-------------------------------------------|----------------------|------------------------|----------------------|------------------------|----------------------|------------------------|----------------------|------------------------|----------------------|--------------------------------|
|                           |                                                                                          | Results                         | Call Even               | ts Statistic                              | s/Statu:             | s                      | Filter               | s                      | Outp                 | ut Resu                | Its                  | Con                    | figuration           | Logout                         |
|                           |                                                                                          |                                 |                         | Load                                      | Filter               | c1                     |                      |                        |                      | •                      | ) on (               | OFF                    |                      |                                |
| Ti<br>R<br>EMU Results    | Time Filter Search Entire dBas   Timestamp Search VQuad Timestamp   Records Per Page 200 |                                 |                         |                                           |                      |                        |                      |                        |                      |                        |                      |                        |                      |                                |
| <b>∀Quad</b><br>Timestamp | Call Timestamp                                                                           | <b>∀Quad</b> Location           | <b>∀Quad</b><br>PhoneID | <b>¥Quad</b> Lat∕Long                     | Echo1<br>ERL<br>(dB) | Echo1<br>Delay<br>(ms) | Echo2<br>ERL<br>(dB) | Echo2<br>Delay<br>(ms) | Echo3<br>ERL<br>(dB) | Echo3<br>Delay<br>(ms) | Echo4<br>ERL<br>(dB) | Echo4<br>Delay<br>(ms) | Call Control Event   | <b>¥Quad</b> CallID            |
| 04/20/2012<br>13:38:22    | 03/17/2011<br>15:01:56                                                                   | FXOTOFXO                        | F2                      | 0000000000<br>00000000000000000           | 0.00                 | 24.88                  |                      |                        |                      |                        |                      |                        | EMUResult            | I_FXOTOFXO_F2_2011031715       |
| 04/20/2012<br>13:38:06    | 03/17/2011<br>14:45:46                                                                   | FXOTOFXO                        | F1                      | 0000000000<br>000000000000000000000000000 | -22.00               | 87.13                  | -21.00               | 201.13                 | -15.00               | 300.38                 | -21.00               | 495.63                 | EMUResult            | O_FXOTOFXO_F1_2011031714       |
| 04/20/2012<br>13:37:35    | 03/17/2011<br>14:43:09                                                                   | FXOTOFXO                        | F2                      | N39º08'35"<br>W077º12'57"                 | -21.00               | 5.38                   | -19.00               | 44.13                  | -22.00               | 75.00                  | -18.00               | 80.75                  | EMUResult            | I_FXOTOFXO_F2_2011031714       |
| 04/20/2012<br>12:33:54    | 03/17/2011<br>15:01:56                                                                   | FXOTOFXO                        | F2                      | 0000000000<br>00000000000000000           | 0.00                 | 24.88                  |                      |                        |                      |                        |                      |                        | EMUResult            | I_FXOTOFXO_F2_2011031715       |
| 04/20/2012<br>12:33:38    | 03/17/2011<br>14:45:46                                                                   | FXOTOFXO                        | F1                      | 0000000000<br>00000000000000000           | -22.00               | 87.13                  | -21.00               | 201.13                 | -15.00               | 300.38                 | -21.00               | 495.63                 | EMUResult            | 0_FXOTOFX0_F1_2011031714       |
| 04/20/2012<br>12:33:07    | 03/17/2011<br>14:43:09                                                                   | FXOTOFXO                        | F2                      | N39º08'35"<br>W077º12'57"                 | -21.00               | 5.38                   | -19.00               | 44.13                  | -22.00               | 75.00                  | -18.00               | 80.75                  | EMUResult            | I_FXOTOFXO_F2_2011031714       |
| 04/20/2012<br>12:32:38    | 03/16/2011<br>14:27:34                                                                   | FXOTOFXO                        | F2                      | 0000000000<br>00000000000000000           | -3.00                | 0.38                   | -12.00               | 3.25                   | -13.00               | 11.63                  | -26.00               | 29.88                  | EMUResult            | I_FXOTOFXO_F2_2011031614       |
| 06/27/2011<br>16:26:32    | 03/17/2011<br>14:43:09                                                                   | FXOTOFXO                        | F2                      | N39°08'35"<br>W077°12'57"                 | -3.00                | 0.38                   | -12.00               | 3.25                   | -13.00               | 11.63                  | -26.00               | 29.88                  | EMUResult            | I_FXOTOFXO_F2_2011031714       |
| 06/27/2011<br>16:17:17    | 03/16/2011<br>14:27:34                                                                   | FXOTOFXO                        | F2                      | 0000000000<br>00000000000000000           | -21.00               | 5.38                   | -19.00               | 44.13                  | -22.00               | 75.00                  | -18.00               | 80.75                  | EMUResult            | I_FXOTOFXO_F2_2011031614       |

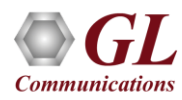

#### **EMU and Other Related Products**

| EMU037 | Echo Measurement Utility (EMU) Software                                                       |
|--------|-----------------------------------------------------------------------------------------------|
| VQT010 | VQuad™ Software (Stand Alone)                                                                 |
| VQT241 | Dual Universal Telephony Adapter (UTA) with RTD, and OWD                                      |
| VQT013 | VQuad <sup>™</sup> with SIP (VoIP) Call Control                                               |
| VQT015 | VQuad <sup>™</sup> with T1 E1 Call Control                                                    |
| PKB081 | Automated Acoustic Echo Cancellation (AEC) Compliance Test<br>Software                        |
| PKB100 | RTP ToolBox™                                                                                  |
| PKB080 | Auto EC Test TDM-VoIP G.168 Test Software                                                     |
| VQT030 | Network Command Center (Multi-Node Command and Control Center for VQuad <sup>™</sup> Systems) |

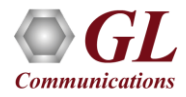

### Thank you

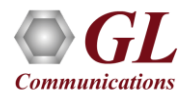